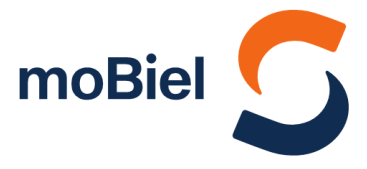

### Das neue JobTicket-Portal – so funktioniert's

 Registrieren Sie sich direkt im neuen Portal über den Link: <u>https://JobTicket.moBiel.de</u>

→ Eine Registrierung ist sowohl mit Ihrer geschäftlichen, als auch mit Ihrer privaten E-Mail-Adresse möglich.

→ Verfügen Sie über keine E-Mail-Adresse oder keinen PC-Zugang, wenden Sie sich bitte an den jeweiligen Ansprechpartner in Ihrem Unternehmen.

|                        | Willkomen im JobTicketPort                        |
|------------------------|---------------------------------------------------|
| JobTicket-Portal       | Melden Sie sich an, um ihre Abos zu verwalten und |
| > Login                | E-Mail-Adresse                                    |
| Registrierung          |                                                   |
|                        | Passwort                                          |
| Passwort vergessen     |                                                   |
| > Denötigen Sie Hilfe? | einloggen                                         |
|                        |                                                   |
|                        | Registrierung                                     |

#### Jetzt neu registrieren

| Registrieren Sie sich jetzt im JobTicket-Portal, um Ihre Ab | oo-Daten entspannt selbst zu verwalten. |                |
|-------------------------------------------------------------|-----------------------------------------|----------------|
| Ihre Anmeldedaten                                           |                                         |                |
| E-Mail-Adresse                                              | Passwort                                | @ Passwort     |
| Max.Mustermann@moBiel.de                                    |                                         | <u>erklart</u> |
|                                                             | Passwort wiederholen                    |                |
|                                                             | •••••                                   |                |
| Ihre Anschrift                                              |                                         |                |
| Vorname                                                     | Anrede                                  |                |
| Max                                                         | ● Herr ○ Frau ○ Keine Anrede            |                |
| Nachname                                                    | Geburtsdatum                            |                |
| Mustermann                                                  | 01.01.90                                |                |
| Straße                                                      | Hausnummer                              |                |
| Musterstraße                                                | 1                                       |                |
| PLZ                                                         | Ort                                     |                |
| 33602                                                       | Musterstadt                             |                |
| Ihr Unternehmen                                             |                                         |                |
| Direkt zur Ticket-Bestellung                                |                                         |                |
| Personalnummer                                              | Name der Abteilung                      |                |
| 12345                                                       | Musterabteilung                         |                |
| Ja, ich habe die Datenschutzerklärung zur Kenntnis geno     | ommen.                                  |                |
| Ja, ich erkenne die Nutzungsbedingungen ausdrücklich a      | in.                                     |                |
| Jetzt registrieren & direkt Ticket bestellen                |                                         |                |

 Nach dem Ausfüllen Ihrer Anmeldedaten gelangen Sie über den Button »Jetzt registrieren & direkt Ticket bestellen « automatisch zum Ticket-Konfigurator, um ein JobTicket oder GroßkundenAbo zu bestellen.

Bitte beachten Sie: Bei Registrierung mit Ihrer privaten E-Mail-Adresse ist es notwendig, dass Sie über das automatisch erscheinende Auswahlmenü im Abschnitt "Ihr Unternehmen" das für Sie zutreffende Unternehmen angeben.

- 2. Mit dem Ticket-Konfigurator bestellen Sie Ihr Ticket schnell und einfach:
  - Wählen Sie zunächst zwischen dem JobTicket oder GroßkundenAbo und tragen Sie Ihr gewünschtes Startdatum im Feld daneben ein.
  - b. Bei Auswahl GroßkundenAbo Nach Eingabe Ihres Start- und Zielorts wird Ihre Preisstufe automatisch ermittelt.
  - c. Bei Auswahl JobTicket Nach Auswahl Ihrer gewünschten Gebiete wird Ihre Preisstufe automatisch ermittelt.
  - Zum verbindlichen Bestellen müssen Sie die Abo-Ausgabebedingungen akzeptieren.

| Alla Infor                                                                                                    |                                    |
|----------------------------------------------------------------------------------------------------|------------------------------------|
| zum JobTicke                                                                                                    | t z.B. 01.01.2020                  |
|                                                                                                    | Startdatum:                        |
| von:                                                                                                    | nach:                              |
| z.B. Bielefeld                                                                                                    | z.B. Bielefeld                     |
| optional                                                                                                    | Preisstufe ermitteln               |
| optional                                                                                                    |                                    |
| 1                                                                                                    |                                    |
| Hiermit erkenne ich die<br>Abo-Ausgabebedingungen ausdrückl                                                                                                    | lich an!                           |
| Hiermit erkenne ich die<br><u>Abo-Ausgabebedingungen</u> ausdrückl<br>kostenpflichtig bestellen (abbrechen)                                                                | ich an!                            |
| Hiermit erkenne ich die<br>Abo-Ausgabebedingungen ausdrückt<br>koxtenpflichtig bestellen                                                                                   | lich an!                           |
| Hiermit erkenne ich die<br>Abo-Ausgabebedingungen ausdrückt<br>kostenpflichtig bestellen<br>abbrechen                                                                      | ich an!<br>Gewünschtes Startdatum: |
| Hiermit erkenne ich die<br>Abo-Ausgabebedingungen ausdrücki<br>iostenpflichtig bestellen<br>ählen Sie ihr Ticket aus:<br>JobTicket 2021 V<br>Q.Alle Infos<br>zum JobTicket | Gewünschtes Startdatum:            |

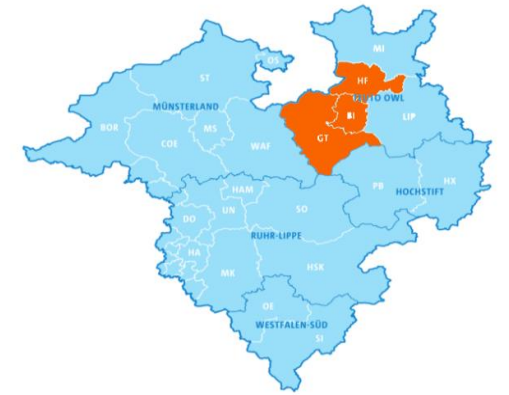

| re aktuellen A                           | lbos                         |                         |
|------------------------------------------|------------------------------|-------------------------|
| <b>+</b> Q                               |                              | i ≪i 1 to 1 of 1 ))÷    |
| GroßkundenA<br>ab: 01.01.20 / Preisstufe | bo<br>BI                     | Kündigung<br>beantragen |
| von:<br>Bielefeld                        | nach:<br>Bielefeld           | über:                   |
| Tarifpreis:<br>53,73 Euro                | Status:<br>Antrag angenommen | Details                 |

 Um Ihr JobTicket oder GroßkundenAbo zum nächstmöglichen Zeitpunkt zu kündigen, klicken Sie auf »Kündigung beantragen«. Sobald die Kündigung abschließend bearbeitet wurde, erhalten Sie eine Kündigungsbestätigung automatisch per E-Mail.

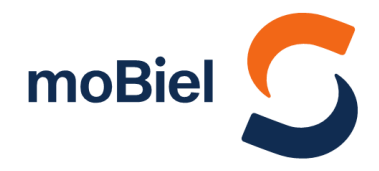

# R Mn

## Haben Sie Fragen? Wir beantworten sie Ihnen gern!

Falls Ihnen noch etwas unklar ist, Sie Ihr moBiel-Abo verlieren, die Karte beschädigt wurde oder bei der Einstiegskontrolle nicht funktioniert, wenden Sie sich bitte an:

### Abo-Service (05 21) 51-45 42 · abo@mobiel.de

### Jahnplatz Nr. 5

Jahnplatz 5 33602 Bielefeld

() (H) Haltestelle Jahnplatz

Öffnungszeiten Montag bis Freitag 9:00 bis 18:00 Uhr Samstag 10:00 bis 16:00 Uhr

### ServiceCenter moBiel

in der (U) Haltestelle Jahnplatz 33602 Bielefeld

Öffnungszeiten Montag bis Freitag 7:30 bis 18:00 Uhr Samstag 8:30 bis 14:00 Uhr